# 🖰 効果報告の操作画面(補助事業者①)

#### 送信されるメール 【平成28年度補正IT導入補助金】[IT導入支援事業者名]より効果報告の依頼 ※イメージ 交付申請 No:00000\*\*\*\*\* 補助事業者名:株式会社シンセイシャ 様 【IT 導入支援事業者名】より効果報告の依頼がありました。 添付の PDF を確認のうえ、下記サイトより効果報告を行ってください。 補助事業者入力フォーム:https//:www.\*\*\*\*\*\*\*\*.\*\* 詳しくは効果報告の手引きをご確認ください。 効果報告の手引き:https//:www.\*\*\*\*\*\*\*\*.\*\*.\*\*\* ※本メールは送信専用のため、ご返信いただきましてもご対 ※イメージ 添付のPDF ※このメールに覚えがない場合、メールアドレスが誤って入 交付申請 効果報告データ 大変お手数ですが破棄していただきますようお願い申し上げ 認証番号 : ABC123DE 労働生産性指標 2015年度又は2016年度 2017年唐 計画値 2017/1 2018年度 計画値 2018/1 2019年度 計画値 2019/1 2020年度 計画値 2020/1 2021年度 計画値 2021/1 \_\_\_\_\_ 実績値 2015/1 IT 導入補助金 後年窓口 売上(円) 1.000.000 1,200,000 1.400.000 1.600.000 1800.000 2000.000 原価(円) 500,000 700,000 800,000 900,000 1,000,000 600,000 【お問い合わせ先】 粗利益(円) 500.000 600.000 700.000 ann 100 900.000 1.000.000 TEL:0570-002-551 従業員数(人) 14 10 11 12 13 15 年間の平均労働時間 2500 2,400 2,300 2.000 [IP 電話専用回線] 042-303-1490 2,200 2,100 労働生産性 20.0 22.7 25.4 28.0 30.6 33.3 受付時間 9:30~17:30(土・日・祝除く) 初年度比向上率(%) 13.5% 27.0% 40.0% 53.0% 66.5% ※電話番号はお間違いないようにお願いいたします。 <u>実績数値</u> HP: https://www.it-hojo.jp/ 2015年度又は2016年度 2018年度 実績値 2019/3 2019年度 実績値 2020/3 2020年度 実績値 2021/3 2021年度 実績値 2022/3 2017年度 \_\_\_\_\_ 実績値 実績値 2018/3 2015/1 売上 (円) 1,000,000 原価 (円) 500,000 粗利益(円) 500,000 従業員数(人) 10 1 年間の平均労働時間 労働生産性 20.0 0.0 初年度比向上率(%) -100.0% 独自指標 計画数値 指標名 単位 独自指標情報 b 独自指標の説明 1 2015年度又は2016年度 2017年度 計画値 2017/1 2018年度 計画値 2018/1 2021年度 計画値 2021/1 2019年 計画値 2019/1 2020年度 計画値 2020/1 実績値 2015/1 店舗数(店) 3.0 4.0 5.0 6.0 8.0 初年度比向上率(%) 33.3% 66.7% 100.0% 133.3% 166.7% 実績数値 015年度又は2016年度 2017年月 2018年度 実績値 2019/3 2019年度 実績値 2020/3 2020年度 実績値 2021/3 2021年度 実績値 2022/3 実績値 2015/1 実績値 2018/3 店舗数(店) 3.0 6.0

IT導入支援事業者から効果報告の入力依頼があった場合、補助事業者に送信されるメールとPDFファイルです。補助事業者が入力フォームに進む際に、メールに記載の「交付申請番号」と、PDFファイルの右上に記載の「認証番号」が必要となります。

100.0%

初年度比向上率(%)

PDFファイルには交付申請時の計画数値が記載されています。入力フォームから実績値を入力する際の参考にしてください。

補助

# 🕂 効果報告の操作画面(補助事業者②)

(補助

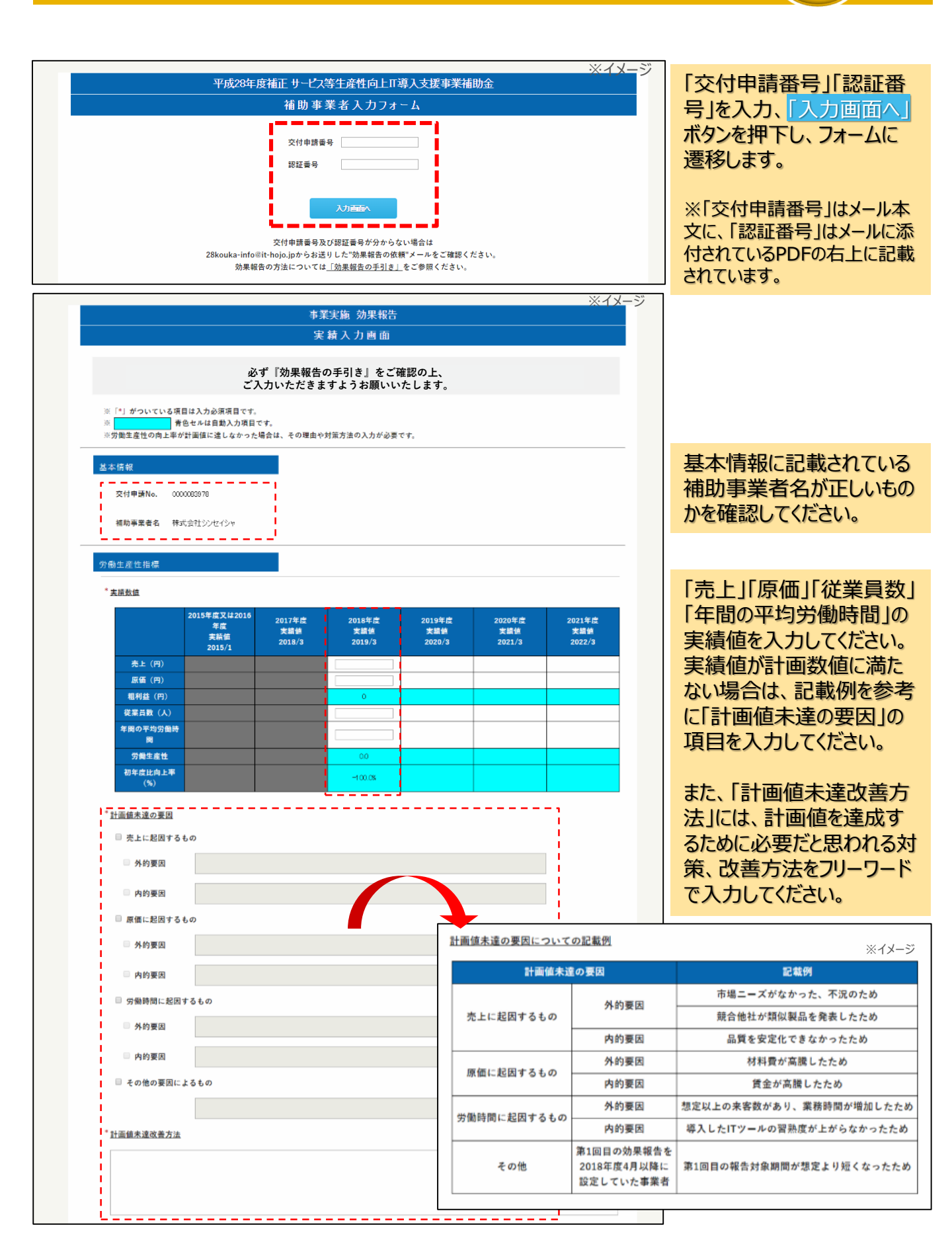

🕇 効果報告の操作画面(補助事業者③)

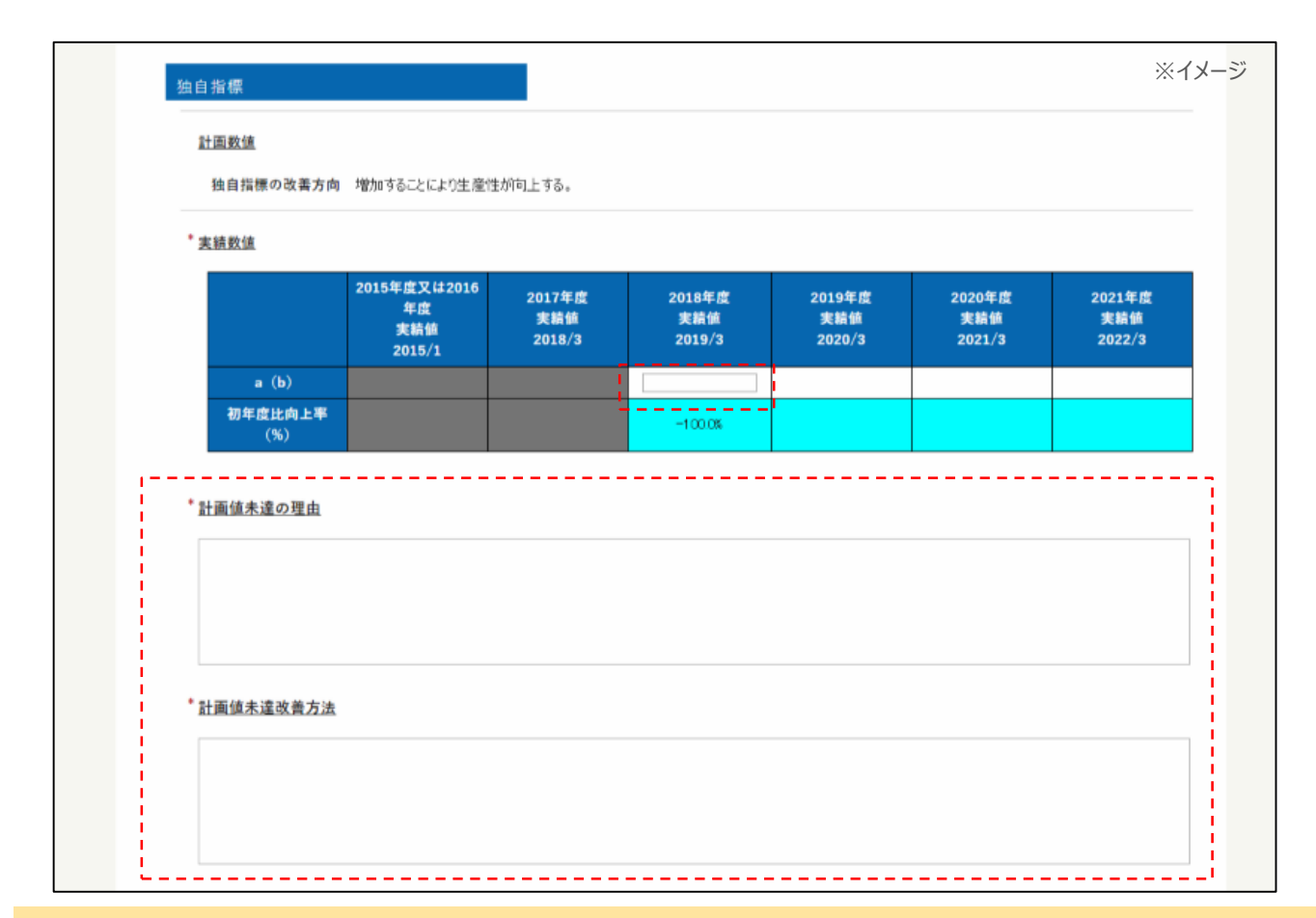

#### 交付申請時に独自指標を設定している場合は、実績値を入力してください。 実績値が計画数値に満たない場合は、「計画値未達の理由」をフリーワードで入力してください。

| また、記述にあたっては下部                                                                      | こいただきたいため、ご協力をお願いいた!<br>この記載例のように、なるべく定量的な情                                               | します。<br>脊軽も合わせてご記入ください。                                    |                                     |            |
|------------------------------------------------------------------------------------|-------------------------------------------------------------------------------------------|------------------------------------------------------------|-------------------------------------|------------|
|                                                                                    |                                                                                           |                                                            |                                     |            |
|                                                                                    |                                                                                           |                                                            |                                     |            |
|                                                                                    |                                                                                           |                                                            |                                     |            |
|                                                                                    |                                                                                           |                                                            |                                     |            |
| 記載例D                                                                               |                                                                                           |                                                            |                                     |            |
| 記載例(D)<br>・本事業により、ホームページ<br>電話応対等の業務時間が                                            | 「内にインターネット予約のシステムを導 <i>」</i><br>「約40% 削減された。                                              | 入したところ、導入1年目からインターネッ                                       | トでの予約が全体の約30%を占                     | <i>.</i>   |
| 記載例D<br>・本事業により、ホームページ<br>電話応対等の業務時間が<br>新規のお客様が増え、最生                              | 7内にインターネット 予約のシステムを導 <i>入</i><br>1約40% 削減された。<br>産期である6月の売上が前年比15倍とな                      | 入したところ、導入1年目からインターネッ<br>なった。                               | トでの予約が全体の約30%を占i                    | <i>b</i> . |
| 記載例(D)<br>・本事業により、ホームページ<br>電話応対等の業務時間が<br>新規のお客様が増え、最近<br>記載例(2)                  | 「内にインターネット予約のシステムを導う<br>「約40%剤減された。<br>盛期である6月の売上が前年比15倍とな                                | 入したところ、導入1年目からインターネッ<br>なった。                               | トでの 予約が全体の約30%を占i                   | ,<br>b,    |
| 記載例(D)<br>・本事業により、ホームページ<br>電話応対等の業務時間が<br>新規のお客様が増え、最<br>記載例(2)<br>・決算期に多くの社員が残り  | 7内にインターネット 予約のシステムを導力<br>行約40% 削減された。<br>盛期である6月の売止が前年比15倍とな<br>乱して経理業務にあたっていたが、会計ン       | 入したところ、導入1年目からインターネッ<br>なった。<br>ノフトの導入により決算期の社員の残業!        | トでの 予約が全体の約30%を占i<br>時間が約40% 削減された。 | Ů.         |
| 記載例(D)<br>・本事業により、ホームページ<br>電話応対等の業務時間が<br>新規のお客様が増え、最佳<br>記載例(2)<br>・決算期に多くの社員が残録 | 「内にインターネット予約のシステムを導 <i>」</i><br>「約40%剤減された。<br>磁期である6月の売上が前年比15倍とな<br>載して経理業務にあたっていたが、会計ン | 入したところ、導入1年目からインターネッ<br>なった。<br>ノフトの導入により決算期の社員の残業<br>一時保存 | トでの予約が全体の約30%を占i<br>時間が約40% 削減された。  | δ,<br>     |

**全体の総括として、「IT**ツール導入によって実現した効果」の項目に、記載例を参考に実現した効果を入 力してください。入力完了後、「次へ」ボタンを押下してください。

11

# 効果報告の操作画面(補助事業者④)

| 右下                            | こ<br>「の「効果報告完」                      | 必ず『効果報告<br>ご入力いただきま<br>了」ボタンを押し | の手引き』をご確<br>ξすようお願いいフ<br>レた後は訂正できる | 認の上、<br>たします。<br>ませんので、ご注 | 意ください。                  |                       |
|-------------------------------|-------------------------------------|---------------------------------|------------------------------------|---------------------------|-------------------------|-----------------------|
| 本情報                           |                                     |                                 |                                    |                           |                         |                       |
| 交付申請No. 000                   | 0063978                             |                                 |                                    |                           |                         |                       |
| 補助事業者名 株式                     | 代会社シンセイシャ                           |                                 |                                    |                           |                         |                       |
|                               |                                     |                                 |                                    |                           |                         |                       |
| 働生産性指標                        |                                     |                                 |                                    |                           |                         |                       |
| <u>実績数値</u>                   |                                     |                                 |                                    |                           |                         |                       |
|                               | 2015年度又は2016<br>年度<br>実績値<br>2015/1 | 2017年度<br>実績値<br>2018/3         | 2018年度<br>実績値<br>2019/3            | 2019年度<br>実績値<br>2020/3   | 2020年度<br>実績値<br>2021/3 | 2021年<br>実績(<br>2022/ |
| 売上(円)                         | 2010/1                              |                                 | 1,200,000                          |                           |                         |                       |
| 原価(円)                         |                                     |                                 | 600,000                            |                           |                         |                       |
| 粗利益(円)                        |                                     |                                 | 600,000                            |                           |                         |                       |
| 従業員数(人)                       |                                     |                                 | 1                                  |                           |                         |                       |
| 間                             |                                     |                                 | 2,000                              |                           |                         |                       |
| 労働生産性                         |                                     |                                 | 300.0                              |                           |                         |                       |
| 初年度比向上率<br>(%)                |                                     |                                 | 20.0%                              |                           |                         |                       |
| <u>計画値未達の理由</u>               |                                     |                                 |                                    |                           |                         |                       |
| ☑ 売上に起因するもの                   | מ                                   |                                 |                                    |                           |                         |                       |
| ☑ 外的要因                        | テスト                                 |                                 |                                    |                           |                         |                       |
| □ 内的要因                        |                                     |                                 |                                    |                           |                         |                       |
| <ul> <li>原価に起因するもの</li> </ul> | מ                                   |                                 |                                    |                           |                         |                       |
| □ 外的要因                        |                                     |                                 |                                    |                           |                         |                       |
| □ 内的要因                        |                                     |                                 |                                    |                           |                         |                       |
| □ 労働時間に起因す2                   | るもの                                 |                                 |                                    |                           |                         |                       |
| □ 外的要因                        |                                     |                                 |                                    |                           |                         |                       |
| □ 内的要因                        |                                     |                                 |                                    |                           |                         |                       |
| - アコルリタロ                      | ちもの                                 |                                 |                                    |                           |                         |                       |
| - てい他の安凶による                   | 000                                 |                                 |                                    |                           |                         |                       |
| 計画值未達改善方法                     |                                     |                                 |                                    |                           |                         |                       |
|                               |                                     |                                 |                                    |                           |                         |                       |

入力した情報を確認する画面です。入力した内容に間違いがないか確認してください。

▶ 効果報告の操作画面(補助事業者⑤)

|                  | 2015年度又は2016<br>年度<br>実績値 | 2017年度<br>実績値 | 2018年度<br>実績値 | 2019年度<br>実績値 | 2020年度<br>実績値 | 2021年<br>実績値 |
|------------------|---------------------------|---------------|---------------|---------------|---------------|--------------|
|                  | 2015/1                    | 2018/3        | 2019/3        | 2020/3        | 2021/3        | 2022/        |
| a (b)<br>初年度比応上率 |                           |               | 150.0         |               |               |              |
| (%)              |                           |               | 50.0%         |               |               |              |
| テスト              |                           |               |               |               |               |              |
|                  |                           |               |               |               |               |              |
|                  |                           |               |               |               |               |              |
|                  |                           |               |               |               |               |              |
|                  |                           |               |               |               |               |              |

入力した情報を確認する画面です。入力した内容に間違いがないか確認してください。 すべての項目の内容確認後、修正が必要な場合は「戻る」ボタンを、IT導入支援事業者に提出する場合 は「入力完了」ボタンを押下してください。

### ※「入力完了」ボタンを押下すると、補助事業者による入力情報の修正はできなくなります。

| 事業実施 効果報告                                     |  |
|-----------------------------------------------|--|
| 入力完了画面                                        |  |
| 事業実施効果報告の入力が完了しました。<br>入力内容をIT導入支援事業者へ送信しました。 |  |
| 検索画面に戻る                                       |  |
|                                               |  |

13

IT導入支援事業者へ入力した情報の提出が完了した画面です。